# Przykład rozwiązywania problemu w programie DSS1OPT

Krzysztof Fleszar

## 1. Założenia

W niniejszym przykładzie zakładam, że program DSS1OPT jest zainstalowany w katalogu oznaczanym w dalszej części *<DSS1OPT>*. Dodatkowo zakładam, że administrator udostępnił skrót uruchamiający System SAS z podłączonymi bibliotekami DATA i APP programu DSS1OPT (szczegóły w instrukcji obsługi).

## 2. Import danych z Excela

Przykładowe dane znajdują się w pliku *<DSS1OPT>\data\przykład.xls*. Aby załadować dane do zbioru Systemu SAS wykonaj następujące kroki:

- 1. Uruchom System SAS wybierając w menu *Start->The SAS System->The SAS System for Windows V8* (lub w inny sposób podany przez prowadzącego).
- 2. Wybierz z menu File->Import Data... Pojawi się okno importu danych przedstawione poniżej.

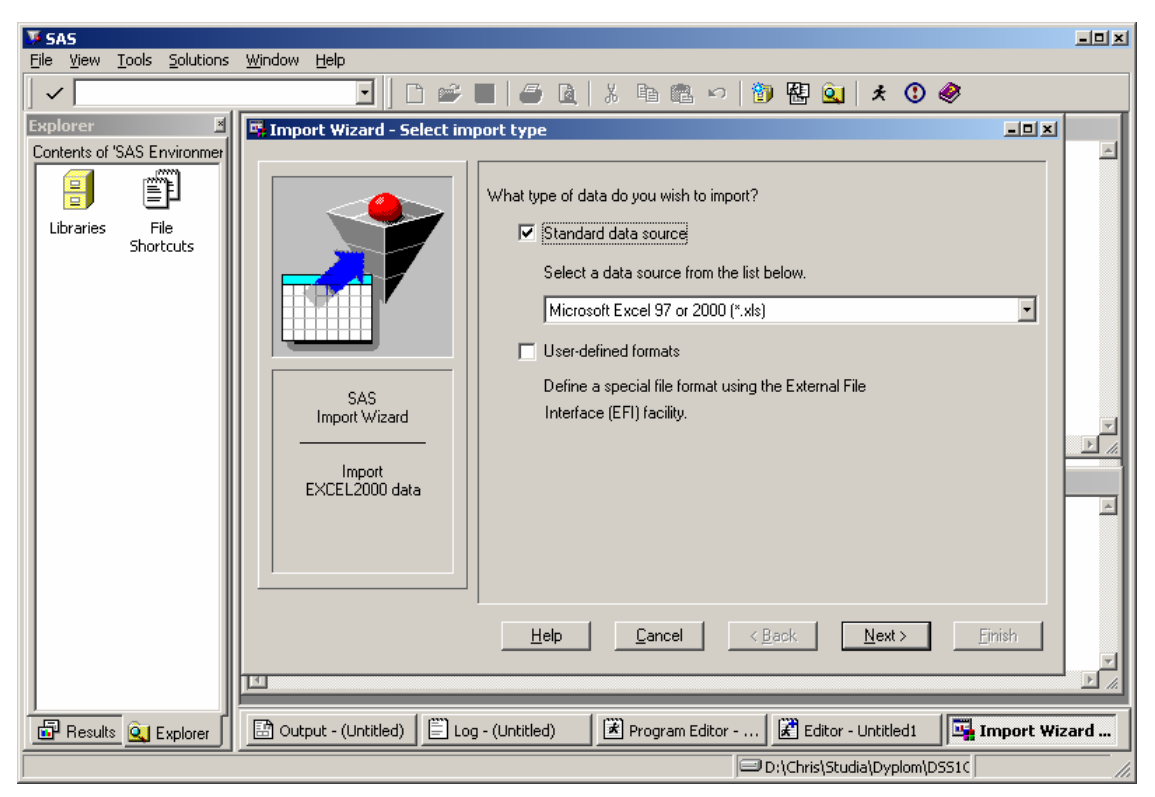

- 3. Jako typ zbioru źródłowego pozostaw Microsoft Excel 97 or 2000 (\*.xls). Wciśnij przycisk Next.
- 4. Podaj ścieżkę i nazwę importowanego pliku *<DSS1OPT>\data\przyklad.xls*. W polu *Library* wybierz *SASUSER*, a w polu *Member* wpisz nazwę tworzonego zbioru *przyklad* (bez polskich liter).
- 5. Wciśnij przycisk *Next*, a następnie przycisk *Finish*. W okienku *Log* powinna pojawić się nowa linia: NOTE: SASUSER.PRZYKLAD was successfully created

### 3. Rozwiązywanie problemu w programie DSS1OPT

- 1. Jeśli nie jest uruchomiony System SAS, uruchom go wybierając w menu *Start->The SAS System->The SAS System for Windows V8* (lub w inny sposób podany przez prowadzącego).
- 2. Jeśli nie jest uruchomiony program DSS1OPT, uruchom go wpisując w polu tekstowym w pasku narzędzi u góry ekranu polecenie:

```
af c=app.problem1.main.frame
```

3. Pojawi się okienko programu DSS1OPT. Wciśnij przycisk *Select data set...*, dwukrotnie naciśnij bibliotekę *Sasuser*, a następnie dwukrotnie naciśnij tabelę *Przyklad*. Ponownie pojawi się okno główne o nieco zmienionym wyglądzie:

| V        | 5AS       |                |                    |              |                 |             |                |                     |            |            |          |      |  |
|----------|-----------|----------------|--------------------|--------------|-----------------|-------------|----------------|---------------------|------------|------------|----------|------|--|
| Eile     | ⊻iew      | <u>T</u> ools  | <u>S</u> olutions  | <u>W</u> ind | ow <u>H</u> elp |             |                |                     |            |            |          |      |  |
| •        | /         |                |                    | 1.00         | -               | ) 🖻   🗅     | 🔊 📰   🕷        | ) 🖻 🛍 🗠 💙           | × 🏢 🖫      | • 图        | <u> </u> |      |  |
| Ex       | olorer    |                |                    | ≚            | Decision        | upport sys  | tem for one-o  | ption choice proble | em         |            | ×        |      |  |
|          | ntents of | SAS Eı'<br>الس | nvironment'<br>‴_] | -11          | Data set:       |             |                | Record ID:          |            |            |          |      |  |
|          |           | E              | þ                  |              | Sasuser.Prz     | vklad       |                | Samochod            |            | -          |          |      |  |
|          | Libraries | Fi<br>Shori    | le<br>tcuts        |              | ·····           |             |                |                     |            |            |          |      |  |
|          |           | 21101          |                    |              | Select da       | a set       | Select subset  | Select criteria     | New mo     | odel       |          |      |  |
|          |           |                |                    |              | Show source     | e data      | Specify prefer | ences and solve     | Load mo    | del        |          |      |  |
|          |           |                |                    |              |                 |             |                | 94272               |            |            |          |      |  |
|          |           |                |                    |              | ے<br>Optior     | s           | Show a         | 11<br>I solutions   | Save mo    | del        |          |      |  |
|          |           |                |                    |              |                 |             |                |                     |            |            |          |      |  |
|          |           |                |                    | lli          | _               | _           | _              | _                   | _          | _          |          |      |  |
|          |           |                |                    | - 11         |                 |             |                |                     |            |            |          |      |  |
|          |           |                |                    | - 11         |                 |             |                |                     |            |            |          |      |  |
|          |           |                |                    | - 11         |                 |             |                |                     |            |            |          |      |  |
|          |           |                |                    | - 11         |                 |             |                |                     |            |            |          |      |  |
|          |           |                |                    | - 11         |                 |             |                |                     |            |            |          |      |  |
|          |           |                |                    |              |                 |             |                |                     |            |            |          |      |  |
| <u> </u> | Explore   | r _            |                    | أار          | 🛺 Decision      | support sys | st             |                     |            |            |          |      |  |
|          |           |                |                    |              |                 |             |                |                     | D:\Chris\S | tudia\Dypl | om\D:    | 5510 |  |

- 4. W polu *Record ID* możliwe jest wybranie kolumny, która w zbiorze źródłowym identyfikuje rekord. W tym wypadku jest to kolumna *Samochod*.
- 5. Wciśnij przycisk *Show source data...* Pojawi się okienko wyświetlające załadowany zbiór danych:

| 🐺 SAS            |                |                |              |          |               |                                                       |               |               |                                     |                        |
|------------------|----------------|----------------|--------------|----------|---------------|-------------------------------------------------------|---------------|---------------|-------------------------------------|------------------------|
| <u>Eile E</u> di | t <u>V</u> iew | <u>T</u> ools  | <u>D</u> ata | 5olution | s <u>W</u> ir | ndow <u>H</u> elp                                     |               |               |                                     |                        |
| ~                |                |                |              |          |               | 🖸 🛛 🖆 🔳 🖨 🖪 🔍                                         | a o × ×       | ↓ž ↓ž 🔳       | = († († (†                          | 🗷 🔯 🤣                  |
| Explore          | r              |                | ×            | Deci     | sion s        | sunnart system for one-ontion cha                     | vice problem  |               |                                     |                        |
| Contents         | of 'SAS E      | nvironr        | ment'        |          | IEWT          | ABLE: Sasuser.Przyklad                                |               |               |                                     |                        |
|                  |                | j              |              |          |               | Samochod                                              | Pojemnosc (I) | Moc (KM)      | Przyspieszenie<br>do 100km/h<br>(s) | Predkosc max<br>(km/h) |
| Librari          | es F<br>Shoi   | -ile<br>rtcuts |              |          | 1             | Alfa Romeo 145, 16V, el.wtrysk,<br>TwinSpark, benzyna | 1.4           | 103           | 11.2                                | 185                    |
|                  |                |                |              |          | 2             | Alfa Romeo 145, 16V, el.wtrysk,<br>TwinSpark, benzyna | 1.6           | 120           | 10.2                                | 195                    |
|                  |                |                |              |          | 3             | Alfa Romeo 146, 16V, el.wtrysk,<br>TwinSpark, benzyna | 1.4           | 103           | 11.5                                | 187                    |
|                  |                |                |              |          | 4             | Citroen Berlingo Multispace, el.wtrysk,<br>benzyna    | 1.4           | 75            | 17.5                                | 150                    |
|                  |                |                |              |          | 5             | Citroen Saxo A, el.wtrysk, benzyna                    | 1             | 50            | 19.1                                | 149                    |
|                  |                |                |              |          | 6             | Citroen Saxo A, el.wtrysk, benzyna                    | 1             | 50            | 19.1                                | 149                    |
|                  |                |                |              |          | 7             | Citroen Saxo SX, el.wtrysk, benzyna                   | 1.1           | 60            | 15.3                                | 162                    |
|                  |                |                |              |          | 8             | Citroen Saxo SX, el.wtrysk, benzyna                   | 1.1           | 60            | 15.3                                | 162                    |
|                  |                |                |              |          | 9             | Citroen Saxo VTS, el.wtrysk, benzyna                  | 1.4           | 75            | 12.9                                | 175                    |
|                  |                |                |              |          | 10            | Citroen Saxo X, diesel                                | 1.5           | 57            | 18.3                                | 156                    |
|                  |                |                |              |          | 11            | Citroen Saxo X, diesel                                | 1.5           | 57            | 18.3                                | 156 🗸                  |
|                  |                |                |              |          |               |                                                       |               |               |                                     |                        |
| 🔍 Expl           | orer           |                |              |          | VIEW.         | TABLE: Sasuser                                        |               |               |                                     |                        |
| NOTE: Ta         | ble has be     | en ope         | ned in br    | owse m   | ode.          |                                                       | E             | D:\Chris\Stud | ia\Dyplom\DSS1                      |                        |

6. Zamknij okno podglądu zbioru. Wciśnij przycisk Select subset... Pojawi się okno wyboru podzbioru danych.

7. Załóżmy, że nie chcemy mieć w samochodzie klimatyzacji. Naciśnij dwukrotnie zmienną *Klimatyzacja*, z menu kontekstowego wybierz operator "=", a następnie wybierz wartość "-". Okno powinno wyglądać tak:

| 🐺 SAS                                                                                                    |                  |  |
|----------------------------------------------------------------------------------------------------|------------------|--|
| <u>Fi</u> le <u>V</u> iew <u>T</u> ools <u>Solutions</u> <u>W</u> indow <u>H</u> elp                                                                                                    |                  |  |
|                                                                                                    | * 🕦 🛷 🔺 😽        |  |
|                                                                                                    |                  |  |
| Explorer Set subset conditions                                                                                                    |                  |  |
| Contents or SAS Environment Variables:                                                                                                    |                  |  |
|                                                                                                    | Data 🔺           |  |
| ABS Character 42.4                                                                                                    |                  |  |
| Shortcuts Cena Numeric 13500.50000                                                                                                    |                  |  |
| Centralny zamek Character '+', '                                                                                                    |                  |  |
| Elektryczne lusterka Character (+), +                                                                                                    |                  |  |
| Elektryczne szyby Character <sup>1</sup> , 'przód', 'przód', 'przód | id i tył         |  |
| Klimatyzacja Character '+', ''                                                                                                    |                  |  |
| Moc (KM) Numeric 24.120                                                                                                    | <b>_</b>         |  |
|                                                                                                    |                  |  |
| Subset Conditions:                                                                                                    |                  |  |
| Variable Operator Value                                                                                                    | Status           |  |
| Klimatvzacja = V                                                                                                    | active           |  |
|                                                                                                    |                  |  |
|                                                                                                    |                  |  |
|                                                                                                    |                  |  |
|                                                                                                    |                  |  |
|                                                                                                    |                  |  |
|                                                                                                    |                  |  |
|                                                                                                    | ×                |  |
|                                                                                                    |                  |  |
|                                                                                                    |                  |  |
|                                                                                                    |                  |  |
| 🔍 Explorer 🔤 🖬 Set subset conditions                                                                                                    |                  |  |
| 🖃 D:\Chris\Studi                                                                                                    | lia\Dyplom\DSS1( |  |

- 8. Zamknij okno wyboru podzbioru i w oknie głównym wybierz Select criteria... Pojawi się okno wyboru kryteriów.
- 9. Naciśnij dwukrotnie na rekordzie *Cena* i wybierz z menu kontekstowego *MIN Cena*, aby minimalizować cenę samochodu. Rekord ceny samochodu zostanie przeniesiony do dolnej tabeli wybranych kryteriów. W analogiczny sposób wybierz maksymalizację *Mocy (KM)*, minimalizację *Zużycia paliwa (l/100km)* oraz stabilizację (*STAB*) *Pojemności bagażnika (l)*. Po wybraniu kryteriów okno powinno wyglądać tak:

| Elle View Lools Solutions Window Help     Image: Select criteria     Explorer     Contents of 'SAS Environment'     Image: Select criteria     Contents of 'SAS Environment'     Image: Select criteria     Variable     DataMin     DataMin     Pojemnosc (II)     Predkosc max (km/h)     1005     Przyspieszenie do 100km/h (s)     9.4 |
|----------------------------------------------------------------------------------------------------|
| Image: Select criteria   Contents of 'SAS Environment'   Image: Select criteria   Contents of 'SAS Environment'   Image: Select criteria   Image: Select criteria   Variable   DataMin   DataMax   Poiemnosc (I)   Obstantia   Predkosc max (km/h) 105   Prespectation do 100km/h (s) 9.4                                                  |
| Explorer   Select criteria     Contents of 'SAS Environment'   Candidates for criteria:     Libraries   File     Shortcuts   Pojemnosc (I)     Predkosc max (km/h)   105     Przyspieszenie do 100km/h (s)   9.4                                                                                                    |
| Contents of 'SAS Environment'   Candidates for criteria:     Libraries   File     Shortcuts   Pojemnosc (I)     Predkosc max (km/h)   105     Przyspieszenie do 100km/h (s)   9.4                                                                                                    |
| Variable DataMin DataMax   Libraries File Pojemnosc (I) 0.6 2   Shortcuts Predkosc max (km/h) 105 198   Przyspieszenie do 100km/h (s) 9.4 50                                                                                                    |
| Libraries     File     Pojemnosc (l)     0.6     2       Shortcuts     Predkosc max (km/h)     105     198       Przyspieszenie do 100km/h (s)     9.4     50                                                                                                    |
| Shortcuts Predkosc max (km/h) 105 198<br>Przyspieszenie do 100km/h (s) 9.4 50                                                                                                    |
| Przyspieszenie do 100km/h (s) 9.4 50                                                                                                    |
|                                                                                                    |
|                                                                                                    |
|                                                                                                    |
|                                                                                                    |
|                                                                                                    |
|                                                                                                    |
| Untena:                                                                                                    |
| Type Variable Status DataMin DataMax                                                                                                    |
| min Cena active 13500 50000                                                                                                    |
| max Moc (KM) active 24 120                                                                                                    |
| min Zuzycie paliwa (l/100km) active 4.6 11.1                                                                                                    |
| stab Pojemnosc bagaznika (I) active 100 624                                                                                                    |
|                                                                                                    |
|                                                                                                    |
|                                                                                                    |
|                                                                                                    |
|                                                                                                    |
|                                                                                                    |
|                                                                                                    |
| 🖳 Explorer                                                                                                    |
| D:\Chris\Studia\Dyplom\DSS1(                                                                                                    |

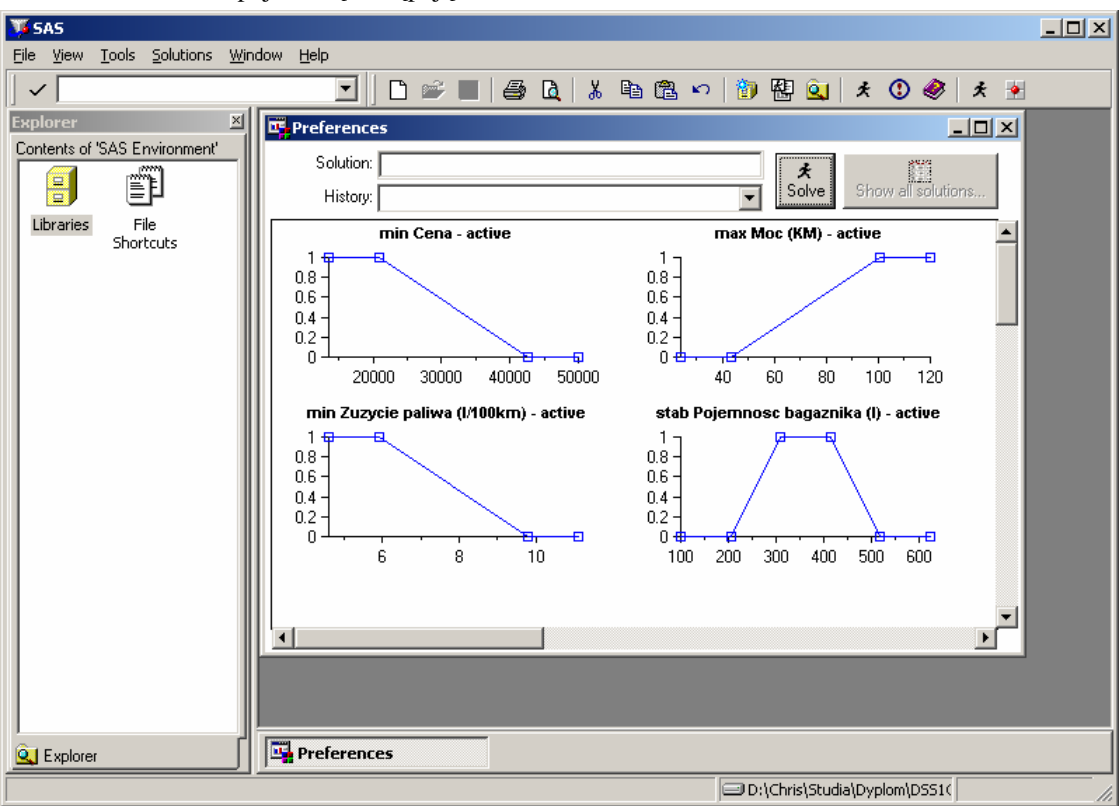

10. Zamknij okno wyboru kryteriów, a następnie w oknie głównym wciśnij przycisk *Specify preferences and solve…* Po chwili pojawi się następujące okno:

11. Wciśnij przycisk Solve... Po chwili pojawi się rozwiązanie:

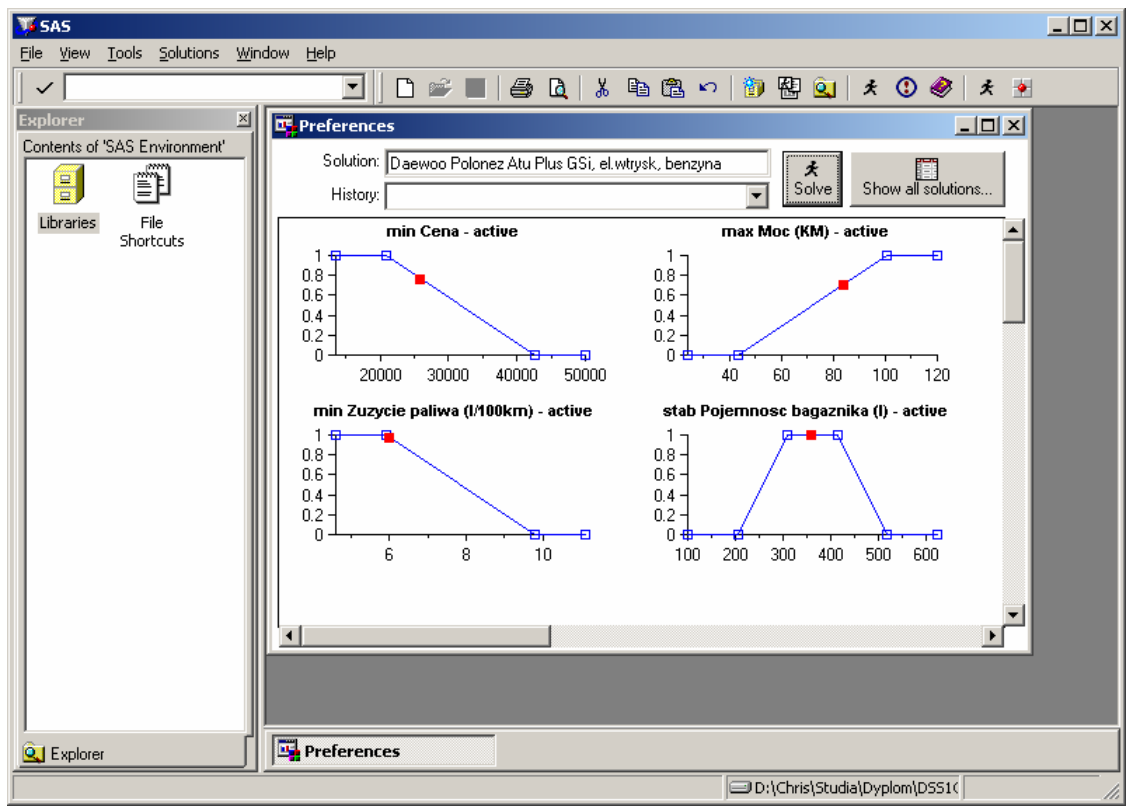

12. Jeśli to rozwiązanie nie satysfakcjonuje decydenta, może on zmienić preferencje przesuwając niebieskie punkty metodą drag-and-drop. Można też skorzystać z menu kontekstowego wywoływanego prawym przyciskiem,

udostępniającego wiele funkcji (nie wszystkie są zawsze dostępne). Zmodyfikuj niektóre wykresy preferencji i wciśnij przycisk *Solve*. Przykładowo po zmodyfikowaniu wykresów preferencji *Ceny* i *Mocy* można uzyskać następujące rozwiązanie:

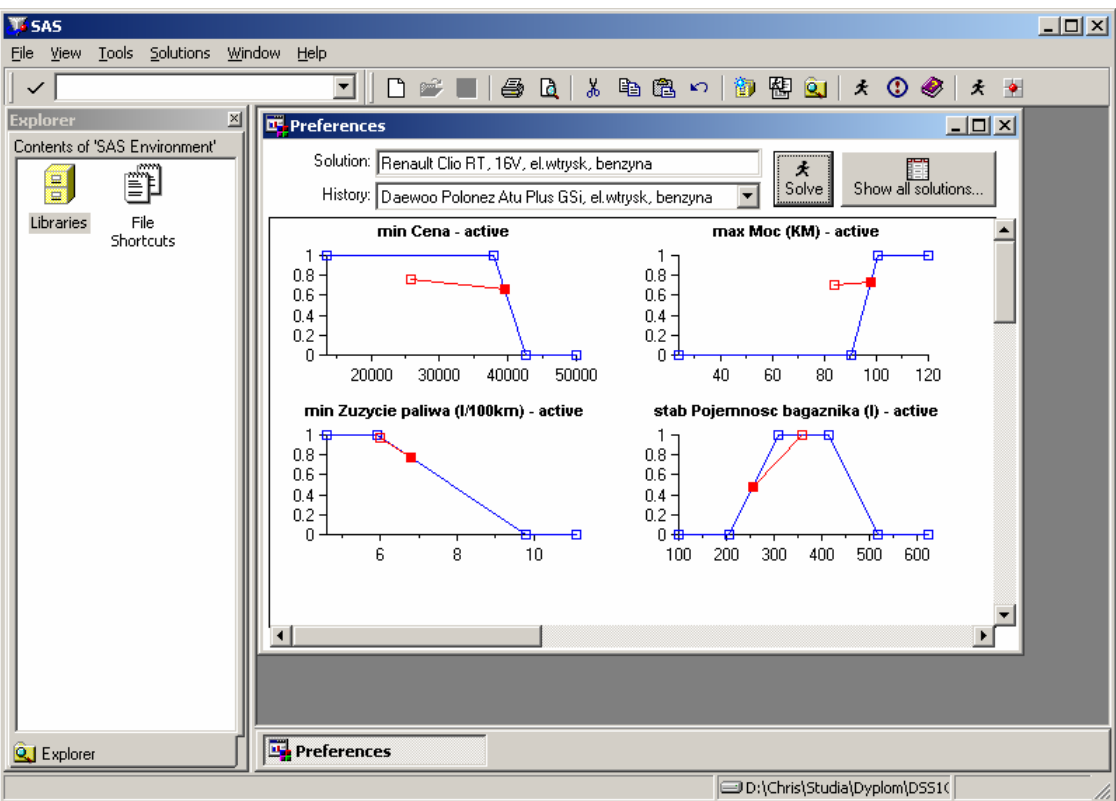

- 13. Czerwone punkty puste w środku oznaczają wartości kryterium poprzedniego rozwiązania, a punkty wypełnione oznaczają wartości kryterium aktualnego rozwiązania. Można wielokrotnie modyfikować preferencje i rozwiązywać problem aż do momentu uzyskania rozwiązania satysfakcjonującego.
- 14. Wciśnij przycisk *Show all solutions...*, aby zobaczyć tabelę zawierającą wszystkie rozwiązania posortowane zgodnie z podanymi preferencjami.

## 4. Zapisywanie i odczytywanie modelu preferencji

- 1. Aby zapisać model preferencji stworzony w poprzednim punkcie zamknij okno specyfikacji preferencji. W oknie głównym wciśnij przycisk *Save model...*, wybierz bibliotekę *Sasuser*. Następnie wciśnij prawy przycisk, wybierz z menu kontekstowego pozycję *New...*, następnie wybierz *Catalog* i podaj nazwę *Modele*. Utworzysz w ten sposób katalog, w którym możesz zapisać aktualny model preferencji. Do tego samego katalogu będziesz mógł zapisać też inne modele w przyszłości. Teraz dwukrotnie naciśnij na nowo stworzony katalog *Modele*, w polu *Entry Name* wpisz nazwę *Model1* i wciśnij *Save*, aby zapisać model preferencji.
- 2. Zamknij okno *Decision support system for one-option choice problem*. Ponownie uruchom program DSS1OPT wpisując w polu tekstowym w pasku narzędzi u góry ekranu polecenie (można je wybrać z listy pojawiającej się po naciśnięciu przycisku po prawej stronie tego pola tekstowego):
  - af c=app.problem1.main.frame
- 3. Wciśnij przycisk *Select data set...*, dwukrotnie naciśnij bibliotekę *Sasuser*, a następnie dwukrotnie naciśnij tabelę *Przylład*. Zbiór *Przyklad* jest znowu zbiorem aktywnym, ale nie jest jeszcze odtworzony zbiór modelu.
- 4. Wciśnij przycisk *Load model...*, naciśnij dwukrotnie bibliotekę *Sasuser*, następnie katalog *Modele*, a w końcu pozycję *Model1*.
- 5. Po naciśnięciu przycisku *Specify preferences and solve...* pojawią się poprzednio zdefiniowane preferencje i będzie można kontynuować rozwiązywanie problemu od momentu, w którym zostało ono poprzednio przerwane.